# 花蓮縣國中新生編班-簡易版操作手册

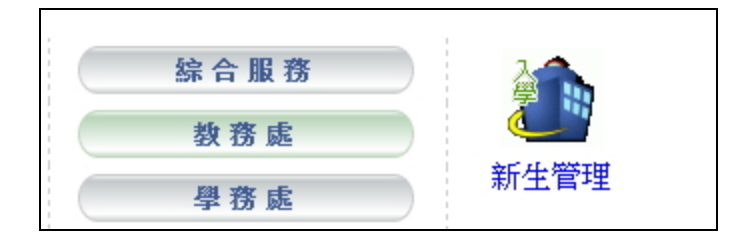

#### 步驟一:請至入學登錄匯入新生資料

(若有外縣市來就讀的新生,請使用個別學生輸入)

| 入學登錄 臨時編       | <b>晶斑 報到作業</b> | 學力測驗     | 正式編班 | 編制學號     | 表單列印   |       |
|----------------|----------------|----------|------|----------|--------|-------|
|                |                | 103學年國中新 | 生    |          |        |       |
| 0 🛛            | 小匯入設定          |          |      |          |        | 確定    |
| 國小畢業生資料匯入本校截止日 | 日期:            | 画 清5     | 2    |          | /      |       |
| 學校可設定開放國小匯入資料  |                |          |      |          |        | - T   |
| □花蓮縣:          |                |          |      |          |        |       |
| □光復鄉:          |                |          |      |          |        |       |
| ■花蓮縣光復鄕光復國民/   | 小學 📃 花蓮        | 縣光復鄉大富國民 | 小學   | ■花蓮縣光復鄉  | 大興國民小學 |       |
| ☑花蓮縣光復鄉大進國民/   | 小學 📃 花蓮        | 縣光復鄉太巴塱國 | 民小學  | □花蓮縣光復鄉醒 | 西富國民小學 | - i - |
| 🔲 卓溪鄉:         |                |          |      |          |        | - E   |
| ■花蓮縣卓溪鄉卓楓國民/   | 小學 📃 花蓮        | 縣卓溪鄉卓樂國民 | 小學   | □花蓮縣卓溪鄉  | 卓清國民小學 |       |
| ■花蓮縣卓溪鄉卓溪國民⁄   | 小學 📃 花蓮        | 縣卓溪鄉古風國民 | 小學   | ■花蓮縣卓溪鄉  | 大平國民小學 |       |
| □花蓮縣卓溪鄕崙山國民⁄   | 小學 □ 花蓮        | 縣卓溪鄉立山國民 | 小學   |          |        | _     |

#### 步驟二:設定報到生

|        | 入學登         | 錄         | 臨日          | 庤編班        | 報到           | 作業     | 學力測          | 则驗           | 正式編      | 斑      | 編制學  | 號        | 表        | 單列印       |
|--------|-------------|-----------|-------------|------------|--------------|--------|--------------|--------------|----------|--------|------|----------|----------|-----------|
|        |             |           |             |            |              |        | 103學年        | 國中新          | i生 🎫     | r ta ⊽ | 교미히밝 | -        |          |           |
|        | 空后 /        | 生報        | 到緣本言        | : <b>+</b> | 報到別          | 伏態: E  | 記報到新生        | ŧ.           | 2 - L    | 為      | 報到   | ~        |          |           |
|        | 利日          | ⊥ +α<br>] | 女           | ··<br>合計   |              |        | **           | -6-10 HE & 1 | 1.       |        |      |          | E TETE L | ы         |
| 亲      | F.          |           | ~           |            |              |        | 金融           | 网络米里         | 26 人     |        |      |          | UEC      | ц         |
| 석      | ŧ           | 17        | 10          | 27         | 本頁編          | 學生全部   | 潮到本直         | 学生全          | 部取消報     | [到]    |      |          |          |           |
| _<br>₹ | -<br>そ<br>反 | 1         | 0           | 1          | 報到<br>狀況     | 身分證    | 姓名           | 性別           | 村里       | 鄰      | 監護人  | 臨時<br>班級 | 臨時<br>座號 | 臨時<br>流水號 |
| 至      | Ĵ           |           |             |            | $\checkmark$ | CHIEN- | TING 🛓       | 建廷           | 2        |        |      |          | 1        | 030001    |
| E      |             | 16        | 10          | 26         | ×            | SSU-1  | (AO )        | 思瑤           |          |        |      |          | 1        | 030002    |
| 부 주    | R<br>ป      | 10        | 10          | 20         | ×            | JLir   | า 🔮          | <u> 豪哥</u>   | 2        |        |      |          | 1        | 030003    |
| 3      | 4           |           |             |            | ×            | Wang   | j40 <u>∓</u> | 大樹           | 2        |        |      |          | 1        | 030004    |
|        |             | 資料        | 查詢          |            | ×            | JH     | <u>0</u>     | 合登           | 2        |        |      |          | 1        | 030005    |
| 摩      | 年度          | 103       | 學年          |            | $\checkmark$ | KD     | 美            | 國任           | 2        |        |      |          | 1        | 030006    |
| +      |             |           | +17 683 44- | _          | $\checkmark$ | ++     | - 享          | <u>5++</u>   | <b>‡</b> |        |      |          | 1        | 030007    |
| Ē      | :詞/5束       | U III     | 的学生         |            | $\checkmark$ | MAN-CI | HUAN 法       | :曼娟          | <b>‡</b> |        |      |          | 1        | 030008    |
| 查      | 前內容         | ř         |             |            | $\checkmark$ | CHIH,  | YUN 💈        | 之芸           | <b>‡</b> |        |      |          | 1        | 030009    |
|        |             |           |             |            | $\checkmark$ | MO-I   | EI           | 調査           | 2        |        |      |          | 1        | 030010    |

## 步驟三:至學力測驗設定科目、匯出學力測驗成績及匯入分數

1. 設定好科目後,按下確定存檔。

| 入學登錄                | 臨時編班        | 報到作業                            | 學力測驗                                        | 正式編班                | 編制學號                    | 表單列印     |  |  |  |
|---------------------|-------------|---------------------------------|---------------------------------------------|---------------------|-------------------------|----------|--|--|--|
| 103學年國中新生           |             |                                 |                                             |                     |                         |          |  |  |  |
| 利日約                 | 完           |                                 |                                             |                     |                         |          |  |  |  |
| 47 D 8X             | ~           |                                 | 學在度                                         | 新生的时候               | <b>容</b> 評.             |          |  |  |  |
| 成績匯出2               | <b>廴匯</b> 入 | 學年度                             | 學年度 103學年                                   |                     |                         |          |  |  |  |
| 成 績 列               | 表           | シリンション                          | 新生                                          | 主學力測驗資訊             | l.                      |          |  |  |  |
| 功能說<br>設定學力測試的<br>目 | 明           | 設定秋憩<br>科目名稱<br>科目名預請」<br>↓開始 ★ | 四不 或 定<br>學力測驗<br>請以半形的逗<br>以半形的逗號作<br>重新設定 | 號作分隔;例如<br>分隔;例如(國語 | (國語,數學,智力)<br>吾,數學,智力測驗 | 測驗)<br>) |  |  |  |

2. 請先下載能力檢測科目成績 EXCEL,再依照各校的計分方式算出總分。

| 入學登錄                                                               | 臨時編班                                    | 報到作業                       | 學力測驗                     | 正式編班                               | 編制學號 | 表單列印 |
|--------------------------------------------------------------------|-----------------------------------------|----------------------------|--------------------------|------------------------------------|------|------|
|                                                                    |                                         | 10                         | )3學年國中新生                 | ŧ                                  |      |      |
| 科目設                                                                | 定                                       | 學年度                        | 新<br>103學年               | 主學力測驗資訊                            |      |      |
| 成績匯品及                                                              | 表                                       | 科目名稱   上傳檔案                | 新生<br>劉覽… 5              | 主學力測驗資訊<br>未選擇檔案。                  |      |      |
| 功能說                                                                | 明                                       |                            |                          |                                    | ✔確定  | ▼取消  |
| 成績匯入:請下費<br>成績輸入表,填<br>後,透過新生學<br>成績上載的功能<br>上傳,若檔案上<br>即9.1727-15 | 載各班的<br>[寫完事<br>[5] 測驗<br>[時成功]<br>(信用道 | 1.export(19<br>2.103_score | ;<br>95).xls(<br>e-1.csv | 檔案上傳紀錄<br>35.50k) Ӿ<br>(743.00b) Ӿ |      |      |
| 則出現打勾; 成績重複<br>則覆蓋                                                 |                                         | 下                          | 載能力檢測科目                  | İ成績EXCEL                           |      |      |
|                                                                    |                                         | 下載                         | 就標準的 CSV 相               | 各式 □含資料                            |      |      |

|   | A    | В            | С  | D                 | E    | E    | G       |
|---|------|--------------|----|-------------------|------|------|---------|
| 1 | 學生姓名 | 身份證字號        | 班級 | 國語                | 英語   | 數學   | 暫時編號    |
| 2 | 林    | U121111000   |    | 47.5              | 56.0 | 51.0 | 1030001 |
| 3 | 李    | U12 00 100 1 |    | 72.5              | 46.0 | 63.0 | 1030002 |
| 4 | 連    | U12 1 14 17  |    | 47.5              | 46.0 | 39.0 | 1030004 |
| 5 | 余    | U22          |    | 42.5              | 64.0 | 18.0 | 1030006 |
| 6 | 高    | A23          |    | 42.5              | 72.0 | 57.0 | 1030007 |
| 7 | 黄    | H12          |    | 32.5              | 46.0 | 30.0 | 1030008 |
| 8 | 陳    | U22          |    | <mark>67.5</mark> | 92.0 | 66.0 | 1030010 |

## 3. 再下載標準的 CSV 格式,將總分輸入在 CSV 範例檔中。

| 入學登錄                                                                      | 臨時編班                  | 報到作業                       | 學力測驗                      | 正式編班                                                         | 編制學號 | 表單列印  |  |  |  |  |  |
|---------------------------------------------------------------------------|-----------------------|----------------------------|---------------------------|--------------------------------------------------------------|------|-------|--|--|--|--|--|
| 103學年國中新生產的自己的主要。103學年國中新生產的自己的主要。                                        |                       |                            |                           |                                                              |      |       |  |  |  |  |  |
| 科日設定                                                                      |                       | _                          | و مرد                     |                                                              |      |       |  |  |  |  |  |
|                                                                           |                       | 應在商                        | 新生<br>103舉任               | 2學刀測驗資訊。                                                     |      |       |  |  |  |  |  |
| 成績匯出及匯                                                                    | 1入                    | X                          | 100                       | 上學力測驗資訊                                                      |      |       |  |  |  |  |  |
| 成 缱 列 寿                                                                   |                       | 科目名稱                       |                           |                                                              |      |       |  |  |  |  |  |
| 120 MR 75 4X                                                              |                       | 上傳檔案                       | 瀏覽… 月                     | 選擇檔案。                                                        |      |       |  |  |  |  |  |
| 功能說明                                                                      | 1                     |                            |                           |                                                              | ✓確   | 定 ×取消 |  |  |  |  |  |
| 成績匯入:請下載各<br>成績輸入表,填寫3<br>後,透過新生學力3<br>成績上載的功能將6<br>上傳,若檔案上傳6<br>即出現(力,或得 | -班的<br>完畢<br>測驗<br>成功 | 1.export(19<br>2.103_score | t<br>5).xls(:<br>⊧-1.csv( | 當案上傳紀錄<br>35.50k) <mark>※</mark><br>(743.00b) <mark>※</mark> |      |       |  |  |  |  |  |
| 則覆蓋                                                                       | E 12                  | ₹<br>下載                    | 就能力檢測科目<br>標準的 CSV 格      | 成績EXCEL<br>各式 ■含資料                                           |      |       |  |  |  |  |  |
|                                                                           | A B C D E             |                            |                           |                                                              |      |       |  |  |  |  |  |
| 1 學生姓名 身份證字號 班級 學力測驗 暫時編號                                                 |                       |                            |                           |                                                              |      |       |  |  |  |  |  |

|   | А     | D            | U I | D    | E       |
|---|-------|--------------|-----|------|---------|
| 1 | 學生姓名  | 身份證字號        | 班級  | 學力測驗 | 暫時編號    |
| 2 | 中建廷   |              |     |      | 1030001 |
| 3 | 方思瑤   |              |     |      | 1030002 |
| 4 | 豪哥    |              |     |      | 1030003 |
| 5 | 王大樹   |              |     |      | 1030004 |
| 6 | 哈登    |              |     |      | 1030005 |
|   | 請將算好的 | 的總分輸入在<br>位中 | 科目欄 |      |         |

4. 接著將此 CSV 檔匯入系統

| 入學登錄      | 臨時編班 | 報到作業 | 學力測驗         | 正式編班          | 編制學號 | 表單列印 |  |  |  |  |
|-----------|------|------|--------------|---------------|------|------|--|--|--|--|
| 103學年國中新生 |      |      |              |               |      |      |  |  |  |  |
| হণ 🗆 আ    |      |      |              |               |      |      |  |  |  |  |
| 74日設      | 1. 定 |      | 新生           | 自學力測驗資訊       |      |      |  |  |  |  |
| 成績匯出)     | 及匯入  | 學年度  | 103學年        | □璺力涠驗資訊       |      |      |  |  |  |  |
|           | ·    | 科目名稱 | #//_<br>學力測驗 |               |      |      |  |  |  |  |
| 凤 頴 列     | え    | 上傳檔案 | 瀏覽…          | .03_score-1.0 | csv  |      |  |  |  |  |
| 功能調       | 19   |      |              |               | ✔確定  | ▼取消  |  |  |  |  |

3

| 入學登錄       | 福時編班       | 報到作業      | 學力測驗     | 正式   | 編班  | 編制學歌 | 虎 表單列印 |  |  |  |  |  |
|------------|------------|-----------|----------|------|-----|------|--------|--|--|--|--|--|
|            |            | 103學年國中新生 |          |      |     |      |        |  |  |  |  |  |
| 編班設定 同     | 班不同班設定     | 開始編班      | 編班結      | 果    | 手動調 | 斑    |        |  |  |  |  |  |
|            |            |           |          |      |     |      |        |  |  |  |  |  |
|            |            | 學年        | 度新生正式約   | 誦班資訊 |     |      |        |  |  |  |  |  |
| 學年度        | 103學年      |           |          |      |     |      |        |  |  |  |  |  |
| 設定狀態       | 尚未設定       |           |          |      |     |      |        |  |  |  |  |  |
|            | 正式編班資訊     |           |          |      |     |      |        |  |  |  |  |  |
| 已報到學生數     | 26         |           |          |      |     |      |        |  |  |  |  |  |
| 已報到男生數     | 16         |           |          | 已報到女 | 生數  | 10   |        |  |  |  |  |  |
| 班級數        |            |           |          | 平均每班 | 人數  |      |        |  |  |  |  |  |
|            | 選擇班級命名規則 ▼ |           |          |      |     |      |        |  |  |  |  |  |
| 斑級名稱       |            |           |          |      |     |      |        |  |  |  |  |  |
|            | 請以半形的逗     | 氢號作分隔;例如  | 『(甲,乙,丙) |      |     |      |        |  |  |  |  |  |
| 🔲 是否啟用特殊生抵 | 扣          |           |          |      |     |      |        |  |  |  |  |  |
|            |            |           |          |      |     |      |        |  |  |  |  |  |

## 步驟四:完成成績匯入後,即可至正式編班進行編班作業